# Setup > Fees, Registration Fees

Last Modified on 05/22/2019 1:19 pm EDT

## **Registration Fees**

Setting up a registration fee allows the site to charge a set registration/reregistration fee year after year.

### View/Authorize a Registration Fee

1. Click Setup, then select Fees

| ŵ | Home             | Family  | Payments     | Attendance      | Lessons | Meals  | Connect | Approvals | Reports  | Staff    | Setup   | ۹          |
|---|------------------|---------|--------------|-----------------|---------|--------|---------|-----------|----------|----------|---------|------------|
| C | Home Information |         |              |                 |         |        |         |           | Semester |          |         |            |
| В | illing Period:   | 07/01/2 | 018 to 07/31 | /2018           |         |        |         |           |          |          | Classro | om         |
|   |                  |         |              | rinta<br>Titola | Cla     | ssroom | List    |           |          |          | Classro | om Summary |
|   | Information      |         | ichedules    | Semester        | Cente   | a.     |         |           | c        | lassroon | Fees    |            |
|   |                  |         |              |                 |         |        |         |           |          |          | Vacatio | in .       |

2. Click Setup Registration Fee

| etup -> Fees                                                                   |
|--------------------------------------------------------------------------------|
| Fees                                                                           |
| <ul> <li>Setup Registration Fee</li> <li>View Returned Payment Fees</li> </ul> |
| Late Pickup Fee                                                                |
| For the first minutes the late pickup fee is                                   |
| For every minute(s) after charge                                               |
| Pickup Fee Type: Activity Fee 🔻                                                |
| SAVE                                                                           |
|                                                                                |
|                                                                                |

3. View current registration fees in the Registration Fee List box

| <b>Registration Fee List</b> |                |            |            |                       |              |                       |
|------------------------------|----------------|------------|------------|-----------------------|--------------|-----------------------|
| Registration Type            | Effective Date | End Date   | Fee Amount | Center                | # of<br>Days |                       |
| Registration                 | 08/22/2018     | 08/29/2018 | 20.00      | DCW - Defined Billing | 0            |                       |
|                              |                |            |            |                       |              |                       |
| 14 4 Page 1                  | of 1 🕨 🕅 😂     |            |            |                       |              | Displaying 1 - 1 of 1 |

• To edit the registration fee, click the modify icon (blue square)

#### towards the right

| Registration Fee List |                |            |            |                       |              |  |  |
|-----------------------|----------------|------------|------------|-----------------------|--------------|--|--|
| Registration Type     | Effective Date | End Date   | Fee Amount | Center                | # of<br>Days |  |  |
| Registration          | 02/01/2019     | 02/28/2019 | 50.00      | DCW - Defined Billing | 0            |  |  |
|                       |                |            |            |                       |              |  |  |
|                       |                |            |            |                       |              |  |  |
|                       |                |            |            |                       |              |  |  |
|                       |                |            |            |                       |              |  |  |
|                       |                |            |            |                       |              |  |  |
|                       |                |            |            |                       |              |  |  |
|                       |                |            |            |                       |              |  |  |

• To add a registration fee to a center, click the View/Edit

Import | 🔀 Export **Registration Fee List** # of Registration Type Effective Date End Date Fee Amount Center Days Registration 02/01/2019 02/28/2019 50.00 DCW - Defined Billing 0 1  $\boxtimes$ 🗐 🖣 Page 1 of 1 📔 🕨 🕅 🛛 🍣 Displaying 1 - 1 of 1

Authorization icon (lock)

In the Registration Fee Authorization Information box, select

the Center and/or the State from the drop-down

| <b>Registration Fee Authorization Informati</b> | on                      |   |  |  |  |  |
|-------------------------------------------------|-------------------------|---|--|--|--|--|
| Fee Type: Registration                          |                         |   |  |  |  |  |
| Fee Amount:                                     | Fee Amount: 50.00       |   |  |  |  |  |
| Begin Date:                                     | Begin Date: 02/01/2019  |   |  |  |  |  |
| End Date:                                       | End Date: 02/28/2019    |   |  |  |  |  |
| Authorization Criteria:                         | Authorization Criteria: |   |  |  |  |  |
| Center:                                         |                         | • |  |  |  |  |
| State:                                          |                         | • |  |  |  |  |

- Click Save
- To delete a registration fee, click the red X

| Registration Fee List |                |            |            |                       |              |                       |
|-----------------------|----------------|------------|------------|-----------------------|--------------|-----------------------|
| Registration Type     | Effective Date | End Date   | Fee Amount | Center                | # of<br>Days |                       |
| Registration          | 02/01/2019     | 02/28/2019 | 50.00      | DCW - Defined Billing | 0            | 🗹 🔒 🖂                 |
|                       |                |            |            |                       |              |                       |
|                       |                |            |            |                       |              |                       |
|                       |                |            |            |                       |              |                       |
|                       |                |            |            |                       |              |                       |
|                       |                |            |            |                       |              |                       |
| 🕅 🔍 Page 1            | of 1   🕨 🕅   🍣 |            |            |                       |              | Displaying 1 - 1 of 1 |

#### Setup a Registration Fee

To setup a new Registration Fee, follow the steps below:

1. Click Setup, then select Fees

| \$ | Home         | Family    | Payments     | Attendance | Lessons | Meals   | Connect | Approvals | Reports | Staff    | Setup   | ٩           |
|----|--------------|-----------|--------------|------------|---------|---------|---------|-----------|---------|----------|---------|-------------|
| 0  | Home         | Informati | on           |            |         |         |         |           |         |          | Semes   | ter         |
| Bi | ling Period: | 07/01/2   | 018 to 07/31 | /2018      |         |         |         |           |         |          | Classre | moc         |
|    |              |           | _            | -l-l-      | Cla     | issroom | List    |           |         |          | Classre | oom Summary |
|    | 1            |           |              | 31         | Cente   | er .    |         |           | c       | lassroon | Rates   |             |
|    | Information  |           | ichedules    | Semester   |         |         |         |           |         |          | Fees    |             |
|    |              |           |              |            |         |         |         |           |         |          | Vacati  | on          |

2. Click Setup Registration Fee

| Setup -> Fees                                                                  |
|--------------------------------------------------------------------------------|
| Fees                                                                           |
| <ul> <li>Setup Registration Fee</li> <li>View Returned Payment Fees</li> </ul> |
| Late Pickup Fee                                                                |
| For the first minutes the late pickup fee is                                   |
| For every minute(s) after charge                                               |
| Pickup Fee Type: Activity Fee 🔹                                                |
| SAVE                                                                           |

3. Scroll to the bottom of the page, under Add/Edit Registration Fee

| Add/Edit Registration Fee              |                       |
|----------------------------------------|-----------------------|
| * Center:                              | DCW - Defined Billing |
| <ul> <li>Registration Type:</li> </ul> | Registration Fee 🔹    |
| * Effective Date:                      |                       |
| * End Date:                            |                       |
| * Fee Amount:                          |                       |
| • Fee Type:                            | •                     |
|                                        | SAVE                  |

- Select the Center from the drop-down, if applicable
- Select Registration or Re-registration
- Enter an effective date to start charging the fee on all new student registrations
- Enter an end date for the registration fee
- Enter the amount of the registration fee
- Select the fee type from the drop-down
  - If this is for a re-registration, enter the amount of days they will not be charged within. For example, if a registration fee was paid 1/1/2019 they they should not be charged a reregistration fee within a year, enter 365 in the field
- 4. Click Save